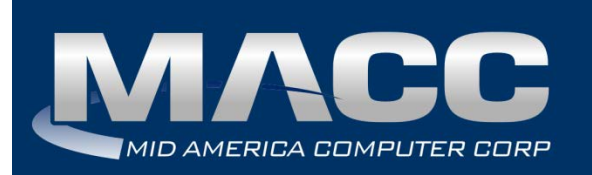

Date:April 2018From:MACC's Product Development TeamRe:eMACC TMS - Enhancement Summary

The following enhancements were made to the eMACC - TMS application. Please take time to review these changes. The new functionality will be available on your TMS application once your upgrade to Accounting Master 18.1 and the associated table settings are established within the database. In order to complete these upgrades, your TMS website will be down from 6 a.m. – 8 a.m. CDT Wednesday, April 11, 2018.

Time Management System's online help has also been updated to include information on the latest enhancements. Please refer to the help documentation for an in-depth explanation of the enhancements included in this letter, or contact your MACC Accounting Master Software Support Representative.

# My Time

# Timesheet Complete Emails

An advanced feature of the Time Management System is the Timesheet Complete option. Employees can select this button from the My Time page. Labor for that employee is then flagged as complete, and reported as such from the management reports throughout TMS. This feature has been enhanced in 18.1 to include the option of sending an email to the approvers and/or payroll department when labor has been marked as complete.

### **Accounting Master**

To set up the timesheet complete notification emails go to Company | Payroll | Payroll Email Setup. Select an email configuration for Timesheet Complete PR Dept and/or Approvers. New email configurations have been added to the system to accommodate; use the default verbiage MACC has established or make adjustments to your company's configuration.

| Success relephone              |                               |     |  |  |  |  |  |  |  |
|--------------------------------|-------------------------------|-----|--|--|--|--|--|--|--|
| PR Dept Email Address          | maccaccountingreps@macnet.com |     |  |  |  |  |  |  |  |
| Payroll Labor PTO              |                               |     |  |  |  |  |  |  |  |
| Labor Change - Employee        |                               | ▼ 🧏 |  |  |  |  |  |  |  |
| Labor Change - Supervisor      |                               | ▼ 🤌 |  |  |  |  |  |  |  |
| Labor Change - PR Dept         |                               | ▼ 🤌 |  |  |  |  |  |  |  |
| Labor Approved - PR Dept       |                               | -   |  |  |  |  |  |  |  |
| Timesheet Complete - PR Dept   | TS                            | ▼ 🧐 |  |  |  |  |  |  |  |
| Timesheet Complete - Approvers | TS                            | -   |  |  |  |  |  |  |  |

Use the Timesheet Complete Notify checkbox on the Department Maintenance screen to determine which managers, approvers, and supervisors should receive the notification email. The system default will assume all approvers will receive notifications, but it can be updated as needed.

| Department Mainte                                                                                     | nance                     |                    |          |            |                             |  |  |  |  |  |  |  |  |
|----------------------------------------------------------------------------------------------------|---------------------------|--------------------|----------|------------|-----------------------------|--|--|--|--|--|--|--|--|
| - 2                                                                                                   |                           |                    |          |            |                             |  |  |  |  |  |  |  |  |
| Company S                                                                                             | Company Success Telephone |                    |          |            |                             |  |  |  |  |  |  |  |  |
| <u>Code</u> C                                                                                         | Code CS •                 |                    |          |            |                             |  |  |  |  |  |  |  |  |
| Name Customer Service                                                                                 |                           |                    |          |            |                             |  |  |  |  |  |  |  |  |
| <u>Name</u>                                                                                           | Eustomer Serv             | vice               |          |            |                             |  |  |  |  |  |  |  |  |
| Name of Mame                                                                                          | Lustomer Ser              | vice<br>Supervisor | Approver | PTO Notify | Timesheet Complete Notify 🔺 |  |  |  |  |  |  |  |  |
| <u>Name</u> (<br>mployee Name<br>illie Callen                                                         | Customer Ser              | vice<br>Supervisor | Approver | PTO Notify | Timesheet Complete Notify   |  |  |  |  |  |  |  |  |
| Name C<br>mployee Name<br>illie Callen<br>oberts, Jillian                                             | Manager                   | vice Supervisor    | Approver | PTO Notify | Timesheet Complete Notify   |  |  |  |  |  |  |  |  |
| Mame C<br>mployee Name<br>illie Callen<br>oberts, Jillian<br>Joy Larsen                               | Manager                   | vice Supervisor    | Approver | PTO Notify | Timesheet Complete Notify ▲ |  |  |  |  |  |  |  |  |
| Name C<br>illie Callen<br>oberts, Jillian<br>ucy Larsen<br>:ella Franklin                             | Manager                   | Supervisor         | Approver | PTO Notify | Timesheet Complete Notify   |  |  |  |  |  |  |  |  |
| Mame C<br>mployee Name<br>illie Callen<br>oberts, Jillian<br>Jcy Larsen<br>cella Franklin<br>J Harold | Manager                   | Supervisor         | Approver | PTO Notify | Timesheet Complete Notify   |  |  |  |  |  |  |  |  |

#### Time Management System

Labor can be submitted as complete from the My Time Report section of the My Time page. Any visible rows in the grid that have not already been flagged as complete will be updated to a Completed status once the Complete Timesheet button has been selected.

| Y: 8.00           |                |          | UNAPPROVED | 8.00                            | POTEN                  | TIAL OVERTIME | 0.00      | POTENTI  | AL DOUBLE | TIME: 0.00                              |
|-------------------|----------------|----------|------------|---------------------------------|------------------------|---------------|-----------|----------|-----------|-----------------------------------------|
| 02/21/2018 -      | Dally Total Ho | urs:8.00 |            |                                 |                        |               |           |          |           |                                         |
| ATE<br>)2/21/2018 | HOURS<br>1.00  | PC<br>RG | DIST.      | COMPANY<br>Success<br>Telephone | ACCT. CODE<br>6112.000 | WORK ORDER    | SO Number | TICKET # | st<br>NE  | <b>STAT US</b><br>Entered,<br>Completed |
| OMMENT            |                |          |            |                                 |                        |               |           |          |           | EDIT                                    |
|                   |                |          |            |                                 |                        |               |           |          |           | DELETE                                  |
| ATE<br>12/21/2018 | HOURS<br>3.00  | PC<br>RG | DIST.      | COMPANY<br>Success<br>Telephone | ACCT. CODE<br>6724.000 | WORK ORDER    | SO Number | TICKET # | st<br>NE  | <b>STAT US</b><br>Entered,<br>Completed |
| OMMENT            |                |          |            |                                 |                        |               |           |          |           | EDIT                                    |
|                   |                |          |            |                                 |                        |               |           |          |           | DELETE                                  |
| ATE<br>)2/21/2018 | HOURS<br>4.00  | PC<br>RG | DIST.      | COMPANY<br>Success<br>Telephone | ACCT. CODE<br>6721.000 | WORK ORDER    | SO Number | TICKET # | st<br>NE  | <b>STAT US</b><br>Entered,<br>Completed |
| OMMENT            |                |          |            |                                 |                        |               |           |          |           | EDIT                                    |

If using the email notification feature a message will appear indicating the email was sent successfully. Managers, approvers, supervisors, and/or the payroll department will receive emails indicating the employee has completed their timesheet. Once again, the email verbiage is company defined.

| File Message V Tell me what you want to do<br>t Ignore<br>Junk + Delete Reply Reply Forward + Reply & Done Reply & Delete Done Reply & Delete Done Quick Steps is Move Actions + Move Actions + Delete Reply & Done Completed + Completed + Completed                                                                                                    | <b>.</b> 5                                                                                                    | ि 🔿 ी 🕈 🖌 🗟 🛱 🔻 Timesheet Has Been Completed - Message (HTML) 📧                                                                                                    |                  |                          |                 |                      |          |             |        |                    |          | -               | - 0           |         | ×        |       |          |        |      |       |     |  |  |
|----------------------------------------------------------------------------------------------------|----------------------------------------------------------------------------------------------------|----------------------------------------------------------------------------------------------------|------------------|--------------------------|-----------------|----------------------|----------|-------------|--------|--------------------|----------|-----------------|---------------|---------|----------|-------|----------|--------|------|-------|-----|--|--|
| t Ignore<br>Junk Delete<br>Reply Reply Reply Forward<br>All Forward<br>All F | File                                                                                                    | Messag                                                                                                    | ge (             | Q ⊤ell                   | me wh           | at you w             | ant to   | do          |        |                    |          |                 |               |         |          |       |          |        |      |       |     |  |  |
| Delete       Respond       Quick Steps       Fa       Move       Tags       Fa       Editing       Zoom       A         Time Management <prodevtest@maccnet.com>       Imary White       1:34 PM       1:34 PM       1:3</prodevtest@maccnet.com>                                                                                                    | 🕞 Ignore                                                                                                    | Delete       Paper V       Forward       Paper V       Forward       Paper V       Paper V |                  |                          |                 |                      |          |             |        | Trans              | し<br>ate | ♀<br>□ •<br>▷ • | Zoor          | n       |          |       |          |        |      |       |     |  |  |
| Time Management <prodevtest@maccnet.com>       Image Management <prodevtest@maccnet.com>       Image Management <prodevtest@maccnet.com>         Timesheet Has Been Completed       Image Management        Image Management        Image Management          Action Items       Image Management        Image Management        Image Management        Image Management        Image Management          Image Management        Image Management</prodevtest@maccnet.com></prodevtest@maccnet.com></prodevtest@maccnet.com>                                                                                                    | Delet                                                                                                    | elete Respond Quick Steps                                                                                                    |                  |                          |                 |                      | ck Steps | E.          |        | Move               |          | Tags            |               | 5       | E        | ditin | g        | Zoor   | n    | ^     |     |  |  |
| Action Items<br>Fime for the 2/21/2018 - 2/21/2018 date range has been marked as complete for Millie Callen. Please review and/or approve this time as needed.<br><u>https://maccdemotms.maccnet.com</u>                                                                                                    | Time Management <prodevtest@maccnet.com>          Mary White         1:34 PM        Timesheet Has Been Completed</prodevtest@maccnet.com> |                                                                                                    |                  |                          |                 |                      |          |             |        |                    |          |                 |               |         |          |       |          |        |      |       |     |  |  |
|                                                                                                    | Action It<br>Time for<br><u>https://r</u>                                                                                                 | erns<br>or the 2/<br><u>maccder</u>                                                                                                    | /21/20:<br>motms | 18 - 2/<br>. <u>macc</u> | 21/20<br>net.co | 18 date<br><u>om</u> | e ran,   | ge has been | ı mari | ked as complete fo | or Mil   | lie Cal         | len. Please n | eview a | und/or : | appı  | rove thi | s time | as i | neede | ed. |  |  |

#### Labor Date Management Feature

Payroll Administrators who battle with employees entering time when they shouldn't, or not having access to enter time on a day they should, will find relief in the new Labor Date Management feature.

#### **Accounting Master**

Accessed from the Payroll suite in the processing section, use the Labor Date Management screen to indicate a date or range of dates that are enabled/disabled for employee entry. This status can be set at a pay frequency or employee level. The payroll process will automatically insert rows to disable those dates included in the payroll cycle. As needed, this feature can enable these payroll cycle dates for entry.

| Ą. | ] Labor       | r Date I | Mana     | gement         |           |              |                                  |                      |                                                      | ×     |
|----|---------------|----------|----------|----------------|-----------|--------------|----------------------------------|----------------------|------------------------------------------------------|-------|
| 3  | Ż             |          |          |                |           |              |                                  |                      | V OK 🕂 Ada                                           |       |
|    | Cor           | mpany    | Succ     | ess Telephone  |           |              | -                                |                      |                                                      |       |
| ė  | <u>Action</u> |          |          | <u>St</u><br>■ | art Date  | •            | Frequency<br>Weekly<br>Bi-Weekly | Monthly Semi-Monthly | Employees<br><ul> <li>All</li> <li>Select</li> </ul> | ]     |
| ID | ,             | Actio    | n        | Payroll Seq    | Pay Date  | Frequency    | Start Date                       | End Date             | Method                                               | Cha 🔺 |
|    | 468           | Disable  | ed       |                |           | Semi-Monthly | 2/21/2018                        | 2/21/2018            | Manual                                               | mwh   |
|    | 467           | Enable   | :d       |                |           | Semi-Monthly | 1/15/2018                        | 1/15/2018            | Manual                                               | mwh   |
|    | Emple         | oyee     | Empl     | oyee Name      |           |              |                                  |                      |                                                      |       |
|    | 001           |          | Millie ( | Tallen         |           |              |                                  |                      |                                                      |       |
|    | 002           |          | Rober    | ts, Jillian    |           |              |                                  |                      |                                                      |       |
|    | 003           |          | Lucy L   | arsen          |           |              |                                  |                      |                                                      |       |
|    | 005           |          | RJHa     | rold           |           |              |                                  |                      |                                                      |       |
|    | 17-030        | 02       | Jack P   | 'earson        |           |              |                                  |                      |                                                      |       |
|    | 71            |          | John H   | Henry          |           |              |                                  |                      |                                                      |       |
|    | 466           | Disable  | ed       | 1359           | 1/15/2018 | Semi-Monthly | 1/1/2018                         | 1/15/2018            | PR Process                                           | mwh   |
| +  | 464           | Enable   | ed 🛛     |                |           | Semi-Monthly | 12/1/2017                        | 12/7/2017            | Manual                                               | MWH 🔽 |
| ∎  |               |          |          |                |           |              |                                  |                      |                                                      | ►     |
|    |               | _        | _        |                |           |              |                                  |                      |                                                      |       |

#### Time Management System

The system will disable/enable labor entry dates for employee selection from the My Time daily or weekly entry as well as the autofill My Time section. These days will become read only in TMS.

| ATE: Wednesday 2/   | 21/2018 🗸 💾  |    |   |                                                   |                    | WED. (02/21/18     | ) TOTAL HOURS: 0.00  |
|---------------------|--------------|----|---|---------------------------------------------------|--------------------|--------------------|----------------------|
| OURS                | PAY          | ST |   | ТҮРЕ                                              | COMPANY            | ACCT CODE          | WORK ORDER           |
| 0.00                | RG-REGULAR P | NE | • | <ul> <li>Account</li> <li>Distribution</li> </ul> | Success Telephor 💙 | Select Acct Code 🧹 | Select Work Orde 🔻 🔻 |
| ICKET #             | COMMENT      |    |   |                                                   |                    |                    |                      |
| ● SO ○ TT<br>Select | •            |    |   |                                                   |                    |                    |                      |
|                     |              |    |   |                                                   | _                  |                    | SAVE                 |

Additionally, if a disabled date is selected or resides in a range in the autofill My Time section, this date will be ignored. No labor records will be created for the disabled date.

#### > Ability to Inactivate a Company

Companies or divisions no longer needed for entry and/or basic reporting in the database can be inactivated.

#### **Accounting Master**

To inactivate a company, go to the Company screen and select the Inactive checkbox. The selected company must not be a general ledger, payroll, or material company for another active company in the database. Inactivating a general ledger company will automatically inactivate all associated divisions of that company. Inactive companies will be removed from transaction, search, and module reporting throughout the database. An inactive company can only be reported on through the general ledger reports that have been flagged to include inactive companies. It is strongly recommended that you do not inactivate a company until it has been at least one year since the last database activity.

#### **Time Management System**

Inactive companies and divisions will be removed from all company drop-downs in the Time Management System. This includes the drop-down on the My Time input section, approval screens, and all reporting pages.

# Wage Reports

# > Summary View

The TMS Wage Reports feature has been redesigned. When accessed, the page will display a contemporary and convenient summary view of each pay period. The summary will include a quick look at gross income, taxes, and elective deductions, with the resulting net wages for the period. This information is displayed via graph and text. Full details will still be accessed from the saved PDF copy of the pay statement.

| PAY STATEMENT REQUESTED: Most Recent        | •                            |           |            | @VIEW ONLINE W-2S     |
|---------------------------------------------|------------------------------|-----------|------------|-----------------------|
| PAY SUMMARY                                 | PAY STATEMENT D              | ETAIL     |            |                       |
| 01/15/2018 NET PAY: \$2,274.26              | ັ Total Gross Pay Amount: \$ | 3,333.33  |            |                       |
| GROSS PAY: \$3,333.33<br>TAXES: \$674.21    | REGULAR PAY                  | 88.00     | \$3,333.33 |                       |
| DEDUCTIONS: \$384.86<br>NET PAY: \$2,274.26 | * Total Taxes Amount: \$674  | .21       |            | Deductions            |
| PDF STATEMENT                               | Federal Income               |           | \$252.98   | Gross: \$3,333,33     |
| 09/15/2017 NET PAY: \$2,430.36              | Medicare                     |           | \$46.12    | Net Pay               |
| 07/21/2017 NET DAY, \$2 /20 07              | NE State Income              |           | \$177.89   | Net Pay<br>\$2,274.26 |
| 07/31/2017 NET PAT: 92/470/37               | Social Security              |           | \$197.22   | 68 %                  |
| 08/31/2017 NET PAY: \$2,430.36              | * Total Deductions Amount    | :\$384.86 |            |                       |
| 08/15/2017 NET PAY: \$2,511.58              | 401K                         |           | \$200.00   |                       |
| 07/15/2017 NET PAY:\$2,432.65               | HEALTH                       |           | \$152.36   |                       |
|                                             | MISC                         |           | \$32.50    |                       |
|                                             | Net Pay: \$2,274.26          |           |            |                       |